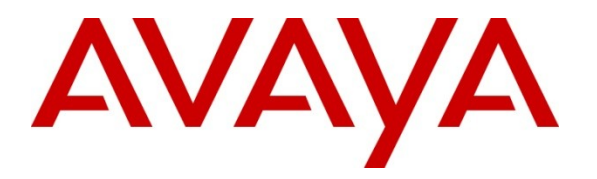

Avaya Solution & Interoperability Test Lab

## Application Notes for Edigin SVRX with Avaya Aura<sup>®</sup> Communication Manager and Avaya Aura<sup>®</sup> Application Enablement Services - Issue 1.0

### Abstract

These Application Notes describe a compliance-tested configuration comprised of Avaya Aura<sup>®</sup> Communication Manager, Avaya Aura<sup>®</sup> Application Enablement Services, Avaya IP and Digital Telephones, and the Edigin SVRX application.

The Edigin SVRX recording and quality monitoring system allows customers to efficiently increase agent productivity by monitoring real-time agent activity, evaluating customer interactions, and training.

Information in these Application Notes has been obtained through DevConnect compliance testing and additional technical discussions. Testing was conducted via the DevConnect Program at the Avaya Solution and Interoperability Test Lab.

## 1. Introduction

These Application Notes describe a compliance-tested configuration comprised of Avaya Aura<sup>®</sup> Communication Manager, Avaya Aura<sup>®</sup> Application Enablement Services, Avaya IP and Digital Telephones, and Edigin SVRX.

The SVRX recording and quality monitoring system allows customers to efficiently increase agent productivity by monitoring real-time agent activity, evaluating customer interactions, and training. Edigin SVRX delivers the entire user, manager, and administrator toolbox in a single intuitive interface that is browser based.

This interface includes access to:

- Voice recordings
- Screen recordings
- Agent performance dashboards
- Agent evaluation, training and testing
- Report builder
- Administrator tools

All of these areas are privilege based and password protected. During the compliance test, Voice recordings were tested and verified.

### 1.1. Interoperability Compliance Testing

The interoperability compliance test included features and serviceability. The focus of the compliance testing was primarily on verifying the interoperability between Edigin SVRX, Application Enablement Services, and Communication Manager.

### 1.2. Support

Technical support for the Edigin SVRX solution can be obtained by contacting Edigin:

- URL <u>http://www.edigin.com/support</u>
- Phone (877) 237-5151 Option 3

## 2. Reference Configuration

**Figure 1** illustrates the configuration used in these Application Notes. The sample configuration shows an enterprise with an Avaya Aura<sup>®</sup> Application Enablement Services server and Avaya S8300D Server with an Avaya G450 Media Gateway. Edigin SVRX was located in a different VLAN. Endpoints include Avaya 9600 Series H.323 IP Telephones, an Avaya 4625 H.323 IP Telephone, and an Avaya 6408D Digital Telephone. Avaya S8720 Servers with an Avaya G650 Media Gateway were included in the test to provide an inter-switch scenario.

**Note**: Basic administration of the Application Enablement Services server is assumed. For details, see reference **[2]**.

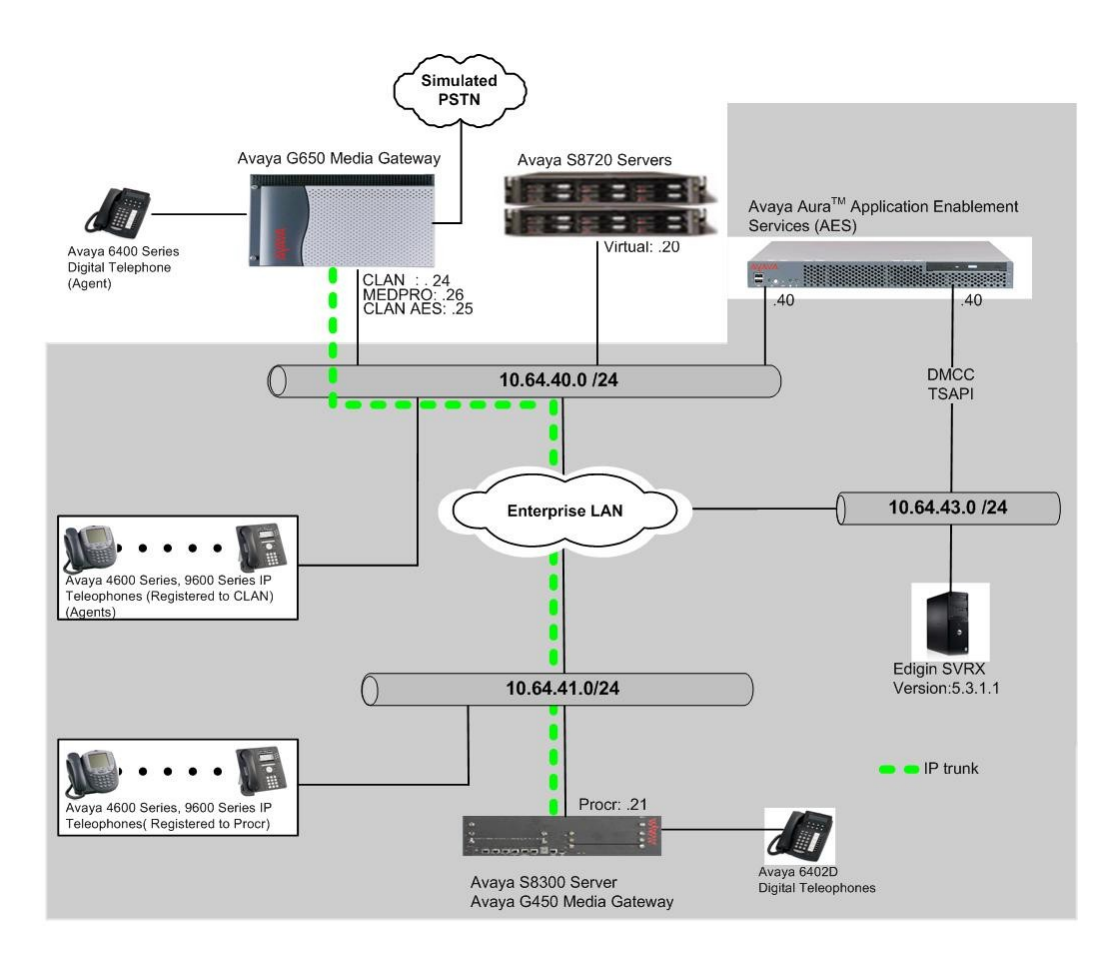

Figure 1: Test Configuration of Edigin SVRX with Avaya Aura<sup>®</sup> Application Enablement Services

## 3. Equipment and Software Validated

The following equipment and software/firmware were used for the sample configuration provided:

| Equipment                                               | Software/Firmware                             |
|---------------------------------------------------------|-----------------------------------------------|
| Avaya S8300 Server with Avaya G450 Media                | Avaya Aura <sup>®</sup> Communication Manager |
| Gateway                                                 | 6.0 (R016x.00.0.345.0) with Patch             |
|                                                         | 00.0345.0-18246                               |
| Avaya S8720 Servers with Avaya G650 Media               | Avaya Aura <sup>®</sup> Communication Manager |
| Gateway                                                 | 5.2.1 (R015x.02.1.016.4) with the patch       |
|                                                         | (02.1.016.4-17963)                            |
| Avaya Aura <sup>®</sup> Application Enablement Services | 5.2.2 (r5-2-2-105-0)                          |
| Server                                                  |                                               |
| Avaya 4625SW IP Telephone (H.323)                       | 2.9                                           |
| Avaya 9600 Series IP Telephones                         |                                               |
| 9620 (H.323)                                            | 3.1                                           |
| 9630 (H.323)                                            | 3.1                                           |
| 9650 (H.323)                                            | 3.1                                           |
| 9670 (H.323)                                            | 3.1                                           |
| Avaya 6408D+ Digital Telephone                          | -                                             |
| Edigin SVRX on Windows XP Pro with SP3                  | 5.3.1.1                                       |

## 4. Configure Avaya Aura<sup>®</sup> Communication Manager

This section describes the procedure for setting up the following topics:

- IP Services
- Feature Access Codes
- Abbreviated Dialing
- Hunt Group
- Agent ID
- Vector
- VDN
- Monitored/recorded Telephones
- Recording Telephones
- IP Network Region

### 4.1. Configure IP Services

Enter the **change node-names ip** command. In the compliance-tested configuration, the procr IP address was used for registering H.323 endpoints, and also used for connectivity to Application Enablement Services.

| change node-names | ip          |               | Page | 1 of | 2 |
|-------------------|-------------|---------------|------|------|---|
|                   |             | IP NODE NAMES |      |      |   |
| Name              | IP Address  |               |      |      |   |
| CLAN              | 10.64.40.24 |               |      |      |   |
| SES               | 10.64.40.41 |               |      |      |   |
| SM-1              | 10.64.40.42 |               |      |      |   |
| default           | 0.0.0.0     |               |      |      |   |
| procr             | 10.64.41.21 |               |      |      |   |
| procr6            | ::          |               |      |      |   |

Enter the **change ip-services** command. On **Page 1**, configure the Service Type field to **AESVCS** and the Enabled field to **y**. The Local Node field should be pointed to the **procr** that was configured previously in the IP NODE NAMES form in this section. During the compliance test, the default port was used for the Local Port field.

| change ip-se | rvices  |       |             |        | Page   | 1 of | 4 |
|--------------|---------|-------|-------------|--------|--------|------|---|
| jr           |         |       |             |        |        |      | - |
|              |         |       |             |        |        |      |   |
|              |         |       | IP SERVICES |        |        |      |   |
| Service      | Enabled | Local | Local       | Remote | Remote |      |   |
| <b>—</b>     |         | 271 - | Dent        | NT1 -  | Dent   |      |   |
| туре         |         | Node  | Port        | Node   | Port   |      |   |
| AESVCS       | У       | procr | 8765        |        |        |      |   |
|              |         |       |             |        |        |      |   |

On **Page 4**, enter the hostname of the Application Enablement Services server for the AE Services Server field. The server name may be obtained by logging in to the Application Enablement Services server using ssh, and running the command **uname** -a. Enter an alphanumeric password for the Password field. Set the Enabled field to y. The same password will be configured on the Application Enablement Services server in **Section 5.1**.

```
change ip-services
                                                           Page 4 of 4
                         AE Services Administration
  Server ID AE Services
                               Password
                                               Enabled
                                                          Status
                Server
     1:
            server1
                                                          idle
                             ******
                                                  V
     2:
     3:
     4:
     5:
```

### 4.2. Configure Feature Access Codes (FAC)

Enter the **display feature-access-codes** command. On **Page 5** of the **feature-access-codes** form, configure and enable the following access codes:

- Auto-In Access Code
- Aux Work Access Code
- Login Access Code
- Logout Access Code

```
display feature-access-codes
                                                                          5 of
                                                                   Page
9
                               FEATURE ACCESS CODE (FAC)
                         Automatic Call Distribution Features
                    After Call Work Access Code: 120
                             Assist Access Code: 121
                            Auto-In Access Code: 122
                           Aux Work Access Code: 123
                              Login Access Code: 124
                             Logout Access Code: 125
                          Manual-in Access Code: 126
      Service Observing Listen Only Access Code: 127
      Service Observing Listen/Talk Access Code: 128
          Service Observing No Talk Access Code:
                   Add Agent Skill Access Code: 130
                 Remove Agent Skill Access Code: 131
             Remote Logout of Agent Access Code: 132
```

### 4.3. Configure Abbreviated Dialing

Enter the **add abbreviated-dialing group g** command, where **g** is the number of an available abbreviated dialing group. In the **DIAL CODE** list, enter the Feature Access Codes for ACD Login and Logout from Section 4.2

```
add abbreviated-dialing group 1 Page 1 of 1

ABBREVIATED DIALING LIST

Group List: 1 Group Name: Call Center

Size (multiple of 5): 5 Program Ext: Privileged? n

DIAL CODE

01: 124

02: 125

33:
```

### 4.4. Configure Hunt Group

Enter the **add hunt-group n** command; where **n** is an unused hunt group number. On **Page 1**, assign a descriptive Group Name and Group Extension valid in the provisioned dial plan.

Set the ACD, Queue, and Vector fields to y. When ACD is enabled, hunt group members serve as ACD agents and must log in to receive ACD split/skill calls. When Queue is enabled, calls to the hunt group will be served by a queue. When Vector is enabled, the hunt group will be vector controlled.

| add hunt-group 83        |               |                 | Page        | 1 of | 4 |
|--------------------------|---------------|-----------------|-------------|------|---|
|                          | HUNT (        | GROUP           |             |      |   |
|                          |               |                 |             |      |   |
| Group Number:            | 83            |                 | ACD? y      |      |   |
| Group Name:              | hunt-4-Edigin |                 | Queue? y    |      |   |
| Group Extension:         | 72083         |                 | Vector? y   |      |   |
| Group Type:              | ucd-mia       |                 |             |      |   |
| TN:                      | 1             |                 |             |      |   |
| COR:                     | 1             | MM Earl         | y Answer? n |      |   |
| Security Code:           |               | Local Agent Pre | eference? n |      |   |
| ISDN/SIP Caller Display: |               |                 |             |      |   |
|                          |               |                 |             |      |   |
| Queue Limit:             | unlimited     |                 |             |      |   |
| Calls Warning Threshold: | Port:         |                 |             |      |   |
| Time Warning Threshold:  | Port:         |                 |             |      |   |

On **Page 2**, set the Skill field to y, this means that agent membership in the hunt group is based on skills, rather than a pre-programmed assignment to the hunt group.

| add hunt-group 83                                             |                             | Pago   | 2 of | Λ |
|---------------------------------------------------------------|-----------------------------|--------|------|---|
| add nunt-group 05                                             | HUNT GROUP                  | raye   | 2 01 | 7 |
| Skill? y<br>AAS? n<br>Measured: none<br>Supervisor Extension: | Expected Call Handling Time | (sec): | 180  |   |
| Controlling Adjunct: none                                     |                             |        |      |   |
| Timed ACW Interval (sec):<br>Multiple Call Handling: none     |                             |        |      |   |

### 4.5. Configure Agent ID

Enter the **add agent-loginID p** command, where **p** is a valid extension in the provisioned dial plan. On **Page 1**, enter a descriptive name, and password.

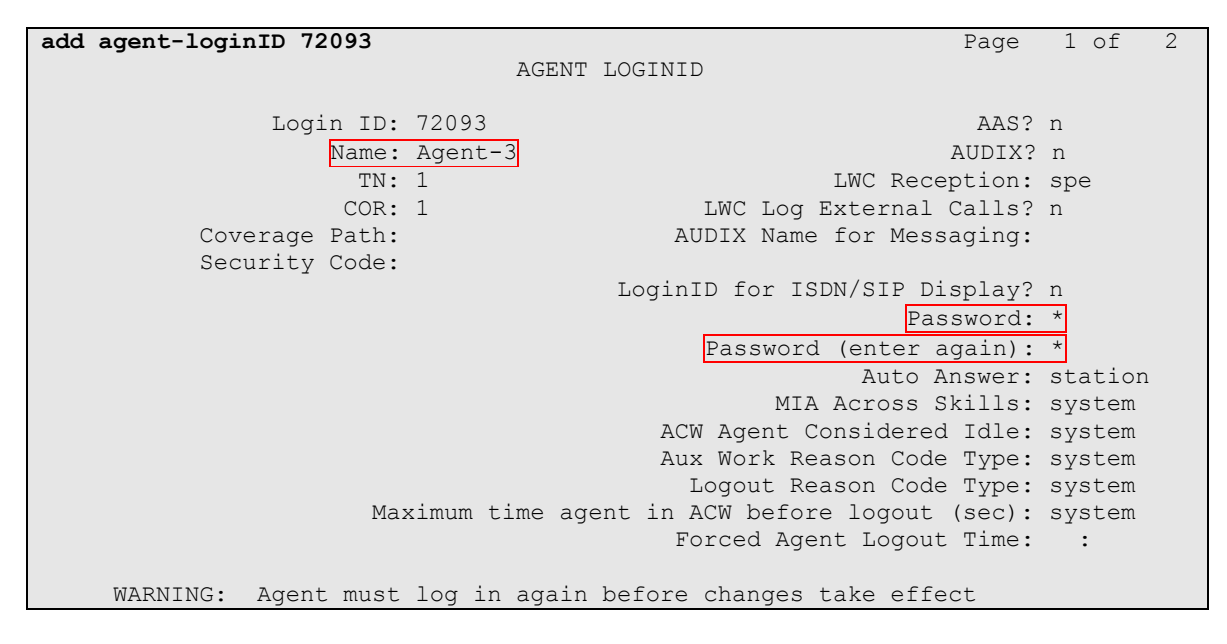

On **Page 2**, set the Skill Number (SN) to the hunt group number previously created. The Skill Level (SL) may be set according to customer requirements.

Repeat steps in this section as necessary to configure additional agent extensions.

| add agent-loginI | D 72093               | Page 2 of 2              |
|------------------|-----------------------|--------------------------|
|                  | AGENT LOG             | INID                     |
| Direct Age       | nt Skill:             | Service Objective? n     |
| Call Handling Pr | eference: skill-level | Local Call Preference? n |
|                  |                       |                          |
| SN RL SL         | SN RL SL              |                          |
| 1:83 1           | 16:                   |                          |
| 2:               | 17:                   |                          |
| 3:               | 18:                   |                          |
| 4:               | 19:                   |                          |
| 5:               | 20:                   |                          |

### 4.6. Configure Vector

Enter the **add vector q** command, where **q** is an unused vector number. Enter a descriptive name, administer the vector to deliver calls to the hunt/skill group number. Agents that are logged into the hunt/skill group will be able to answer calls queued to the hunt/skill group. The following screen shows the configuration used during the compliance test.

```
add vector 83Page 1 of 6Number: 83Name: EdiginMultimedia? nAttendant Vectoring? nBasic? yEAS? yG3V4 Enhanced? yANI/II-Digits? yASAI Routing? yPrompting? yLAI? yLAI? yG3V4 Adv Route? yCINFO? yBSR? yHolidays? y01 wait-time202 queue-toskill 8303 stop04
```

### 4.7. Configure VDN

Enter the **add vdn r** command, where **r** is an extension valid in the provisioned dial plan. Specify a descriptive name for the VDN and the Vector Number configured in the previous step. In the example below, incoming calls to extension 72071 corresponds to VDN-Edigin, which in turn will invoke the actions specified in vector 83.

```
add vdn 72071
                                                                Page 1 of
                                                                              3
                            VECTOR DIRECTORY NUMBER
                             Extension: 72071
                                 Name*: VDN-Edigin
                           Destination: Vector Number
                                                             83
                  Attendant Vectoring? n
                  Meet-me Conferencing? n
                    Allow VDN Override? n
                                  COR: 1
                                   TN*: 1
                              Measured: none
       VDN of Origin Annc. Extension*:
                            1st Skill*:
                            2nd Skill*:
                            3rd Skill*:
```

### 4.8. Configure Monitored / Recorded Telephones

Enter the **add station r** command, where **r** is the extension of a registered, physical Avaya IP or Digital telephone. On **Page 1** of the STATION form, enter a phone Type, descriptive name, Security Code to allow the physical station to be monitored / recorded by the SVRX application.

| add station 72001        |          |                            | Page      | 1 of | 5 |
|--------------------------|----------|----------------------------|-----------|------|---|
|                          |          | STATION                    |           |      |   |
|                          |          |                            |           |      |   |
| Extension: 72001         |          | Lock Messages? n           |           | BCC: | 0 |
| Type: 9620               |          | Security Code: *           |           | TN:  | 1 |
| Port: IP                 |          | Coverage Path 1:           |           | COR: | 1 |
| Name: S8300-IP-1         |          | Coverage Path 2:           |           | COS: | 1 |
|                          |          | Hunt-to Station:           |           |      |   |
| STATION OPTIONS          |          |                            |           |      |   |
| Location:                |          | Time of Day Lock Ta        | able:     |      |   |
| Loss Group:              | 19       | Personalized Ringing Patt  | cern: 1   |      |   |
|                          |          | Message Lamp               | Ext: 720  | 001  |   |
| Speakerphone:            | 2-way    | Mute Button Enab           | oled? y   |      |   |
| Display Language:        | english  |                            |           |      |   |
| Survivable GK Node Name: |          |                            |           |      |   |
| Survivable COR:          | internal | Media Complex              | Ext:      |      |   |
| Survivable Trunk Dest?   | У        | IP SoftPh                  | none? y   |      |   |
|                          |          |                            |           |      |   |
|                          |          | IP Video Softph            | none? n   |      |   |
|                          | Short,   | Prefixed Registration Allo | owed: def | ault |   |
|                          |          |                            | 1 0       |      |   |
|                          |          | Customizable Labe          | els? Y    |      |   |

On **Page 4** of the station form, under **ABBREVIATED DIALING**  $\rightarrow$  **List2: group**, enter the abbreviated dialing group configured in **Section 4.3**. On **Pages 4** and **5** of the station forms, configure the following BUTTON ASSIGNMENTS in addition to the call-appr (call appearance) buttons:

- auto-in
- aux-work
- abrv-dial configure two of these buttons, one for Login and one for Logout, along with the Dial Codes from Abbreviated Dialing List for ACD Login and Logout(On Page 5), respectively. For Dial Code (DC), refer to Section 4.3.
- release (On Page 5)

| add station 72001                        |                    | Page     | 4 of 5 |
|------------------------------------------|--------------------|----------|--------|
|                                          | STATION            |          |        |
| SITE DATA                                |                    |          |        |
| Room:                                    | Heads              | set? n   |        |
| Jack:                                    | Speal              | ker? n   |        |
| Cable:                                   | Mount              | ing: d   |        |
| Floor:                                   | Cord Leng          | gth: O   |        |
| Building:                                | Set Col            | lor:     |        |
| ABBREVIATED DIALING<br>List1: personal 1 | List2: group 1 Lis | t3:      |        |
| BUTTON ASSIGNMENTS                       |                    |          |        |
| 1: call-appr                             | 4: auto-in         | Grp:     |        |
| 2: call-appr                             | 5: aux-work RC:    | Grp:     |        |
| 3: call-appr                             | 6: abrv-dial List: | 2 DC: 01 |        |

CRK; Reviewed: SPOC 1/25/2011

| add station 72001                                               | STATION           | Page | 5 of | 5 |
|-----------------------------------------------------------------|-------------------|------|------|---|
| BUTTON ASSIGNMENTS                                              |                   |      |      |   |
| 7: abrv-dial List: 2 DC: 02<br>8: after-call Grp:<br>9: release | 10:<br>11:<br>12: |      |      |   |

Repeat the instructions provided in this section for each physical station that is to be monitored by Edigin SVRX.

# 4.9. Configure DMCC Recording Telephones for Single Step Conference

Enter the **add station r** command, where **r** is the extension valid in the provisioned dial plan. On **Page 1** of the STATION form, set the IP SoftPhone field to **y**. Repeat the instructions provided in this section for each virtual station that will be used for a Single Step Conference.

| add station 72501        |          | P                                                                                                    | age   | 1 of | 5 |
|--------------------------|----------|----------------------------------------------------------------------------------------------------|-------|------|---|
|                          |          | STATION                                                                                                    |       |      |   |
| Extension: 72501         |          | Lock Messages? n                                                                                                    |       | BCC: | 0 |
| Type: 9630               |          | Security Code: *                                                                                                    |       | TN:  | 1 |
| Port: S00078             |          | Coverage Path 1:                                                                                                    |       | COR: | 1 |
| Name: DMCC-1             |          | Coverage Path 2:                                                                                                    |       | COS: | 1 |
|                          |          | Hunt-to Station:                                                                                                    |       |      |   |
| STATION OPTIONS          |          |                                                                                                    |       |      |   |
| Location:                |          | Time of Day Lock Table                                                                                                    | :     |      |   |
| Loss Group:              | 19       | Personalized Ringing Pattern                                                                                                    | : 1   |      |   |
|                          |          | Message Lamp Ext                                                                                                    | : 725 | 01   |   |
| Speakerphone:            | 2-way    | Mute Button Enabled                                                                                                    | ?у    |      |   |
| Display Language:        | english  | Button Modules                                                                                                    | : 0   |      |   |
| Survivable GK Node Name: |          |                                                                                                    |       |      |   |
| Survivable COR:          | internal | Media Complex Ext                                                                                                    | :     |      |   |
| Survivable Trunk Dest?   | V        | IP SoftPhone                                                                                                    | ? v   |      |   |
|                          | -        |                                                                                                    |       |      |   |
|                          |          | IP Video Softphone                                                                                                    | ? n   |      |   |
|                          | Short/   | Prefixed Registration Allowed                                                                                                    | : def | ault |   |
|                          |          | , in the second second s |       |      |   |
|                          |          | Customizable Labels                                                                                                    | ?у    |      |   |

### 4.10. Configure IP Network Region

Enter the **change ip-network-map** command, and put the IP address of Application Enablement Services (or a subnet) into a Network Region. During the compliance test, the IP-Network-Region 1 is utilized.

| change ip-network-map |            |         |           | Page 1 of 63    |
|-----------------------|------------|---------|-----------|-----------------|
|                       | IP ADDRESS | MAPPING |           | -               |
|                       |            |         |           |                 |
|                       |            | Subnet  | Network   | Emergency       |
| IP Address            |            | Bits    | Region VL | AN Location Ext |
|                       |            |         |           |                 |
| FROM: 10.64.40.0      |            | /24     | 1 n       |                 |
| TO: 10.64.40.255      |            |         |           |                 |
| FROM:                 |            | /       | n         |                 |
| TO:                   |            |         |           |                 |

Enter the **change ip-network-region** command. On Page 3, set the Near End Establishes TCP Signaling Socket field under the TCP SIGNALING LINK ESTABLISHMENT FOR AVAYA H.323 ENDPOINTS section to **n**.

| change ip-network-region 1                                 | Page | 3 of | 20 |
|------------------------------------------------------------|------|------|----|
| IP NETWORK REGION                                          |      |      |    |
|                                                            |      |      |    |
| INTER-GATEWAY ALTERNATE ROUTING / DIAL PLAN TRANSPARENCY   |      |      |    |
| Incoming LDN Extension:                                    |      |      |    |
| Conversion To Full Public Number - Delete: Insert:         |      |      |    |
| Maximum Number of Trunks to Use for IGAR:                  |      |      |    |
| Dial Plan Transparency in Survivable Mode? n               |      |      |    |
|                                                            |      |      |    |
| 1 (hallenge                                                |      |      |    |
| 2 2 2                                                      |      |      |    |
| 3 3                                                        |      |      |    |
| 4 4                                                        |      |      |    |
| 5                                                          |      |      |    |
| 6 Allow SIP URI Conversion?                                | У    |      |    |
|                                                            |      |      |    |
| TCP SIGNALING LINK ESTABLISHMENT FOR AVAYA H.323 ENDPOINTS |      |      |    |
| Near End Establishes TCP Signaling Socket? n               |      |      |    |
| Near End TCP Port Min: 61440                               |      |      |    |
| Near End TCP Port Max: 61444                               |      |      |    |

## 5. Configure Avaya Application Enablement Services

This section assumes that the license is installed, and installation and basic administration of the Avaya Application Enablement Services server has been performed. The steps in this section describe the configuration of a Switch Connection, a CTI user.

Launch a web browser, enter <u>https://<IP address of the Application Enablement Services server></u> in the address field, and log in with the appropriate credentials for accessing the Application Enablement Services Management Console page.

| Application Enablement Services<br>Management Console |       |  |  |  |
|-------------------------------------------------------|-------|--|--|--|
|                                                       |       |  |  |  |
| Please login here:                                    |       |  |  |  |
| Username                                              |       |  |  |  |
| Password                                              |       |  |  |  |
|                                                       | Login |  |  |  |

### 5.1. Configure Switch Connection

Click on Communication Manager Interface  $\rightarrow$  Switch Connections in the left pane to invoke the Switch Connections page.

|                                                                                                    | ation Enablement Services<br>Management Console                                                                                                    | Welcome: User craft<br>Last login: Tue Jan 26 11:34:52 2010 from 10.64.43.10<br>HostName/IP: server1/10.64.40.40<br>Server Offer Type: TURNKEY<br>SW Version: r5-2-0-98-0                                                                                                    |
|----------------------------------------------------------------------------------------------------|----------------------------------------------------------------------------------------------------|----------------------------------------------------------------------------------------------------|
| Home                                                                                                    |                                                                                                    | Home   Help   Logout                                                                                                    |
| <ul> <li>&gt; AE Services</li> <li>&gt; Communication Manager<br/>Interface</li> <li>&gt; Licensing</li> <li>&gt; Maintenance</li> <li>&gt; Networking</li> <li>&gt; Security</li> <li>&gt; Status</li> <li>&gt; User Management</li> <li>&gt; Utilities</li> <li>&gt; Help</li> </ul> | <ul> <li>Welcome to OAM</li> <li>The AE Services Operations, Administration, and N tools for managing the AE Server. OAM spans the</li> <li>AE Services - Use AE Services to manage a on the AE Server.</li> <li>Communication Manager Interface - Use C switch connection and dialplan.</li> <li>Licensing - Use Licensing to manage the lice Maintenance - Use Maintenance to manage in Networking - Use Security to manage Linux us and authorization, configure Linux-PAM (Plu and so on.</li> <li>Status - Use Status to obtain server status</li> <li>User Management - Use Wanagement Services user-related resources.</li> <li>Utilities - Use Utilities to carry out basic core in Help - Use Help to obtain a few tips for using</li> </ul> | Management (OAM) Web provides you with<br>following administrative domains:<br>all AE Services that you are licensed to use<br>ommunication Manager Interface to manage<br>ense server.<br>the routine maintenance tasks.<br>e network interfaces and ports.<br>ser accounts, certificate, host authentication<br>uggable Authentication Modules for Linux)<br>infomations.<br>to manage AE Services users and AE<br>meetivity tests.<br>ng the OAM Help system<br>administrative domains can be served by<br>administrator for each domain. |

A Switch Connection defines a connection between the Application Enablement Services server and Communication Manager. Enter a descriptive name for the switch connection and click on **Add Connection**.

| AVAYA Applica                                                                     | tion Enablement Services<br>Management Console | Welcome: User craft<br>Last login: Wed Nov 3 14:01:28 2010 from 10.64.43.10<br>HostName/IP: server1/10.64.40.40<br>Server Offer Type: TURNKEY<br>SW Version: r5-2-2-105-0 |
|-----------------------------------------------------------------------------------|------------------------------------------------|----------------------------------------------------------------------------------------------------|
| Communication Manager Interface                                                   | e   Switch Connections                         | Home   Help   Logout                                                                                                    |
| <ul> <li>AE Services</li> <li>Communication Manager</li> <li>Interface</li> </ul> | Switch Connections                             |                                                                                                    |
| Switch Connections                                                                | S8300G450 Add Connection                       |                                                                                                    |
| Dial Plan                                                                         | Connection Name Processor Ethernet             | Msg Period Number of Active Connections                                                                                                    |
| ▶ Licensing                                                                       | S8720G650 No                                   | 30 0                                                                                                    |
| ▶ Maintenance                                                                     | Edit Connection Edit PE/CLAN IPS Edit          | t H.323 Gatekeeper                                                                                                    |
| Networking                                                                        |                                                |                                                                                                    |
| ▹ Security                                                                        |                                                |                                                                                                    |
| ▶ Status                                                                          |                                                |                                                                                                    |
| ▶ User Management                                                                 |                                                |                                                                                                    |
| ▶ Utilities                                                                       |                                                |                                                                                                    |
| → Help                                                                            |                                                |                                                                                                    |

The next window that appears prompts for the Switch Connection password. Enter the same password that was administered in Avaya Communication Manager in Section 4.1.

Click on Apply.

| AVAYA Applica                                                                | tion Enableme<br>Management Cons | nt Services | Welcome: User craft<br>Last login: Wed Nov 3 14:01:28 2010 from 10.64.43.10<br>HostName/IP: server1/10.64.40.40<br>Server Offer Type: TURNKEY<br>SW Version: r5-2-2-105-0 |
|------------------------------------------------------------------------------|----------------------------------|-------------|----------------------------------------------------------------------------------------------------|
| Communication Manager Interface                                              | e   Switch Connections           |             | Home   Help   Logout                                                                                                    |
| <ul> <li>AE Services</li> <li>Communication Manager<br/>Interface</li> </ul> | Connection Details - S8          | 300G450     |                                                                                                    |
| Switch Connections                                                           | Switch Password                  | •••••       |                                                                                                    |
| Dial Plan                                                                    | Confirm Switch Password          | •••••       |                                                                                                    |
| ▶ Licensing                                                                  | Msg Period                       | 30          | Minutes (1 - 72)                                                                                                    |
| ▶ Maintenance                                                                | SSL                              |             |                                                                                                    |
| ▶ Networking                                                                 | Processor Ethernet               |             |                                                                                                    |
| ▹ Security                                                                   | Apply Cancel                     |             |                                                                                                    |
| ▶ Status                                                                     |                                  |             |                                                                                                    |
| ▶ User Management                                                            |                                  |             |                                                                                                    |
| ▶ Utilities                                                                  |                                  |             |                                                                                                    |
| ▶ Help                                                                       |                                  |             |                                                                                                    |

After returning to the Switch Connections page, select the radio button corresponding to the switch connection added previously, and click on **Edit PE/CLAN IPs**.

| Application Enablement Services<br>Management Console                        |                        |                       | Welcome: User craft<br>Last login: Wed Nov 3 14:01:28 2010 from 10.64.43.10<br>HostName/IP: server1/10.64.40.40<br>Server Offer Type: TURNKEY<br>SW Version: r5-2-2-105-0 |                              |  |
|------------------------------------------------------------------------------|------------------------|-----------------------|----------------------------------------------------------------------------------------------------|------------------------------|--|
| Communication Manager Interfac                                               | e   Switch Connections |                       |                                                                                                    | Home   Help   Logou          |  |
| <ul> <li>AE Services</li> <li>Communication Manager<br/>Interface</li> </ul> | Switch Connections     |                       |                                                                                                    |                              |  |
| Switch Connections                                                           |                        | Add Connection        |                                                                                                    |                              |  |
| Dial Plan                                                                    | Connection Name        | Processor Ethernet    | Msg Period                                                                                                    | Number of Active Connections |  |
| ▶ Licensing                                                                  |                        | Yes                   | 30                                                                                                    | o                            |  |
| <ul> <li>Maintenance</li> <li>Networking</li> </ul>                          | O \$8720G650           | No                    | 30                                                                                                    | 0                            |  |
| > Security                                                                   | Edit Connection        | Edit PE/CLAN IPs Edit | H.323 Gatekeep                                                                                                    | Delete Connection            |  |
| ▶ Status                                                                     |                        |                       |                                                                                                    |                              |  |
| ▶ User Management                                                            |                        |                       |                                                                                                    |                              |  |
| ▶ Utilities                                                                  |                        |                       |                                                                                                    |                              |  |
| ▶ Help                                                                       |                        |                       |                                                                                                    |                              |  |

Enter the procr IP address created in Section 4.1, and click on Add Name or IP.

|                                                                              | tion Enablement Services<br>Management Console | Welcome: User craft<br>Last login: Wed Nov 3 14:01:28<br>HostName/IP: server1/10.64.40.<br>Server Offer Type: TURNKEY<br>SW Version: r5-2-2-105-0 | 2010 from 10.64.43.10<br>40 |
|------------------------------------------------------------------------------|------------------------------------------------|----------------------------------------------------------------------------------------------------|-----------------------------|
| Communication Manager Interface                                              | e   Switch Connections                         | н                                                                                                    | ome   Help   Logout         |
| <ul> <li>AE Services</li> <li>Communication Manager<br/>Interface</li> </ul> | Edit Processor Ethernet IP - S8300G450         |                                                                                                    |                             |
| Switch Connections                                                           | 10.64.41.21 Add/Edit Name or IP                | ]                                                                                                    |                             |
| Dial Plan                                                                    | Name or IP Addres                              | s                                                                                                    | Status                      |
| ▶ Licensing                                                                  | Back                                           |                                                                                                    |                             |
| Maintenance                                                                  |                                                |                                                                                                    |                             |
| ▶ Networking                                                                 |                                                |                                                                                                    |                             |
| > Security                                                                   |                                                |                                                                                                    |                             |
| ▶ Status                                                                     |                                                |                                                                                                    |                             |
| User Management                                                              |                                                |                                                                                                    |                             |
| ▶ Utilities                                                                  |                                                |                                                                                                    |                             |
| Help                                                                         |                                                |                                                                                                    |                             |

After the completion, navigate back to Communication Manager Interface  $\rightarrow$  Switch Connections in the left pane to invoke the Switch Connections page. Click on Edit H.323 Gatekeeper for DMCC call control and monitor.

|                                                                            | Application Enablement Services<br>Management Console |                         |                | Welcome: User craft<br>Last login: Wed Nov 3 14:01:28 2010 from 10.64.43.10<br>HostName/IP: server1/10.64.40.40<br>Server Offer Type: TURNKEY<br>SW Version: r5-2-2-105-0 |  |  |
|----------------------------------------------------------------------------|-------------------------------------------------------|-------------------------|----------------|----------------------------------------------------------------------------------------------------|--|--|
| Communication Manager Interfac                                             | e   Switch Connections                                |                         |                | Home   Help   Logout                                                                                                    |  |  |
| AE Services     Communication Manager     Interface     Switch Connections | Switch Connections                                    | Add Connection          |                |                                                                                                    |  |  |
| Dial Plan                                                                  | Connection Name                                       | Processor Ethernet      | Msg Period     | Number of Active Connections                                                                                                    |  |  |
| Licensing                                                                  | S8300G450                                             | Yes                     | 30             | 0                                                                                                    |  |  |
| <ul> <li>Maintenance</li> <li>Networking</li> </ul>                        | O \$8720G650                                          | No                      | 30             | 0                                                                                                    |  |  |
| ▹ Security                                                                 | Edit Connection                                       | Edit PE/CLAN IPs Edit I | H.323 Gatekeep | Delete Connection                                                                                                    |  |  |
| → Status                                                                   |                                                       |                         |                |                                                                                                    |  |  |
| User Management                                                            |                                                       |                         |                |                                                                                                    |  |  |
| ▶ Utilities                                                                |                                                       |                         |                |                                                                                                    |  |  |
| ▶ Help                                                                     |                                                       |                         |                |                                                                                                    |  |  |

On the Edit H.323 Gatekeeper – S8300G450 page, enter the procr IP address which will be used for the DMCC service. Click on Add Name or IP.

|                                                                                   | tion Enablement Services<br>Management Console | Welcome: User craft<br>Last login: Wed Nov 3 14:01:28 2010 from 10.64.43.10<br>HostName/IP: server1/10.64.40.40<br>Server Offer Type: TURNKEY<br>SW Version: r5-2-2-105-0 |
|-----------------------------------------------------------------------------------|------------------------------------------------|----------------------------------------------------------------------------------------------------|
| Communication Manager Interface                                                   | e   Switch Connections                         | Home   Help   Logout                                                                                                    |
| <ul> <li>AE Services</li> <li>Communication Manager</li> <li>Interface</li> </ul> | Edit H.323 Gatekeeper - S8300G450              |                                                                                                    |
| Switch Connections                                                                | 10.64.41.21 Add Name or IP                     |                                                                                                    |
| ▶ Dial Plan                                                                       | Name or IP Address                             |                                                                                                    |
| ▶ Licensing                                                                       | Delete IP                                      |                                                                                                    |
| ▶ Maintenance                                                                     |                                                |                                                                                                    |
| ▶ Networking                                                                      |                                                |                                                                                                    |
| ▹ Security                                                                        |                                                |                                                                                                    |
| ▶ Status                                                                          |                                                |                                                                                                    |
| ▶ User Management                                                                 |                                                |                                                                                                    |
| ▶ Utilities                                                                       |                                                |                                                                                                    |
| → Help                                                                            |                                                |                                                                                                    |

### 5.2. Configure the CTI Users

Navigate to User Management  $\rightarrow$  User Admin  $\rightarrow$  Add User link from the left pane of the window. On the Add User page, provide the following information:

- User Id
- Common Name
- Surname
- User Password
- Confirm Password

The above information (User ID and User Password) must match with the information configured in the SVRX Configuration page in **Section 6**.

Select **Yes** using the drop down menu on the CT User field. This enables the user as a CTI user. Default values may be used in the remaining fields. Click the **Apply** button (not shown) at the bottom of the screen to complete the process.

| AVAYA Applic                             | ation Enable<br>Management C | ment Services | Welcome: User craft<br>Last login: Wed Nov 3 14:01:28 2010 from 10.64.43.10<br>HostName/IP: server1/10.64.40.40<br>Server Offer Type: TURNKEY<br>SW Version: r5-2-2-105-0 |
|------------------------------------------|------------------------------|---------------|----------------------------------------------------------------------------------------------------|
| User Management   User Admin             | Add User                     |               | Home   Help   Logout                                                                                                    |
| AE Services                              |                              |               |                                                                                                    |
| Communication Manager<br>Interface       | Add User                     |               |                                                                                                    |
| ▶ Licensing                              | Fields marked with * can     | not be empty. | _                                                                                                    |
| <ul> <li>Maintenance</li> </ul>          | * User Id                    | edigin        |                                                                                                    |
| Notworking                               | * Common Name                | edigin        |                                                                                                    |
|                                          | * Surname                    | edigin        |                                                                                                    |
| ► Security                               | * User Password              | •••••         |                                                                                                    |
| ▶ Status                                 | * Confirm Password           | •••••         |                                                                                                    |
| ▼ User Management                        | Admin Note                   |               |                                                                                                    |
| Service Admin                            | Avaya Role                   | None          | ¥                                                                                                    |
| 🕆 User Admin                             | Business Category            |               |                                                                                                    |
| <ul> <li>Add User</li> </ul>             | Car License                  |               |                                                                                                    |
| <ul> <li>Change User Password</li> </ul> | CM Home                      |               |                                                                                                    |
| <ul> <li>List All Users</li> </ul>       | Css Home                     |               |                                                                                                    |
| <ul> <li>Modify Default Users</li> </ul> | CT User                      | Yes 💙         |                                                                                                    |
| <ul> <li>Search Users</li> </ul>         | Department Number            |               |                                                                                                    |
| ▶ Utilities                              | Display Name                 |               |                                                                                                    |
| ▶ Help                                   | Employee Number              |               |                                                                                                    |

Once the user is created, navigate to the Security  $\rightarrow$  Security Database  $\rightarrow$  CTI Users  $\rightarrow$  List All Users link from the left pane of the window. Select the User ID created previously, and click the Edit button to set the permission of the user.

| AVAYA Applica                                                                     | tion Enablem<br>Management Con | ent Services<br>Isole St | elcome: User craft<br>st login: Wed Nov 3 14:01:28<br>sstName/IP: server1/10.64.4(<br>erver Offer Type: TURNKEY<br>V Version: r5-2-2-105-0 | 2010 from 10.64.43.10<br>).40 |
|-----------------------------------------------------------------------------------|--------------------------------|--------------------------|----------------------------------------------------------------------------------------------------|-------------------------------|
| Security   Security Database   CTI                                                | Users   List All Users         |                          |                                                                                                    | Home   Help   Logou           |
| <ul> <li>AE Services</li> <li>Communication Manager</li> <li>Interface</li> </ul> | CTI Users                      |                          |                                                                                                    |                               |
| ▶ Licensing                                                                       | User ID                        | <u>Common Name</u>       | Worktop Name                                                                                                    | Device ID                     |
| ▶ Maintenance                                                                     | 💿 edigin                       | edigin                   | NONE                                                                                                    | NONE                          |
| ▶ Networking                                                                      | 0.444                          | test                     | NONE                                                                                                    | NONE                          |
| ▼ Security                                                                        | ⊖ test                         | lesi                     | NONE                                                                                                    | NONE                          |
| Account Management                                                                | Edit List All                  |                          |                                                                                                    |                               |
| ▶ Audit                                                                           |                                |                          |                                                                                                    |                               |
| › Certificate Management                                                          |                                |                          |                                                                                                    |                               |
| Enterprise Directory                                                              |                                |                          |                                                                                                    |                               |
| ▶ Host AA                                                                         |                                |                          |                                                                                                    |                               |
| ▶ PAM                                                                             |                                |                          |                                                                                                    |                               |
| Security Database                                                                 |                                |                          |                                                                                                    |                               |
| Control                                                                           |                                |                          |                                                                                                    |                               |
| CTI Users                                                                         |                                |                          |                                                                                                    |                               |
| List All Users                                                                    |                                |                          |                                                                                                    |                               |
| <ul> <li>Search Users</li> </ul>                                                  |                                |                          |                                                                                                    |                               |

Provide the user with unrestricted access privileges by putting a check in the box next to the Unrestricted Access field. Click the **Apply Changes** button.

| AVAYA Applicat                                                                    | ion Enablement<br>Management Console | t Services                             | Welcome: User craft<br>Last login: Wed Nov 3 14:01:28 2010 from 10.64.43.10<br>HostName/IP: server1/10.64.40.40<br>Server Offer Type: TURNKEY<br>SW Version: r5-2-2-105-0 |
|-----------------------------------------------------------------------------------|--------------------------------------|----------------------------------------|----------------------------------------------------------------------------------------------------|
| Security   Security Database   CTI U                                              | sers   List All Users                |                                        | Home   Help   Logout                                                                                                    |
| <ul> <li>AE Services</li> <li>Communication Manager</li> <li>Interface</li> </ul> | Edit CTI User                        |                                        |                                                                                                    |
| <ul><li>Licensing</li><li>Maintenance</li></ul>                                   | User Profile:                        | User ID<br>Common Name<br>Worktop Name | edigin<br>edigin<br>NONE 💙                                                                                                    |
| Networking                                                                        | [                                    | Unrestricted Access                    |                                                                                                    |
| Account Management                                                                | Call Origination and Terminat        | ion / Device Status                    | None 💌                                                                                                    |
| Audit     Certificate Management     Enterprise Directory                         | Call and Device Monitoring:          | Device<br>Call / Device<br>Call        | None V                                                                                                    |
| <ul> <li>Host AA</li> <li>PAM</li> </ul>                                          | Routing Control:                     | Allow Routing on Lis                   | ted None V                                                                                                    |
| Security Database     Control     CTI Users     List All Users     Search Users   | Apply Changes Cancel                 | Changes                                |                                                                                                    |

## 6. Configure Edigin SVRX

Edigin installs, configures, and customizes the SVRX application for their end customers. For installing Edigin SVRX and configuring Edigin SVRX to interface with Application Enablement Services, see Appendix A.

## 7. General Test Approach and Test Results

All test cases were performed manually. The general approach was to place various types of calls to and from stations and agents through a trunk or intra switch network. Those trunk calls were monitored by the Edigin SVRX, and calls were recorded using Single Step Conference. During the test, recorded calls were verified. For feature testing, the types of calls included inbound and outbound trunk calls, transferred calls, bridged calls, and conferenced calls.

For serviceability testing, Edigin SVRX was able to record the recorded/monitored stations after restarts of the Edigin SVRX. In addition, after Edigin lost network connectivity to the Application Enablement Services server, it was able to recover the existing session to the Application Enablement Services server when network connectivity was restored before the session expired. When the link between Communication Manager and the Application Enablement Service server went down and back up, Edigin SVRX was able to resume recording.

## 8. Verification Steps

### 8.1. From Communication Manager

The following steps may be used to verify the configuration: Verify the status of the administered AES link by using the **status aesvcs link** command.

| status        | aesvcs link           |             |                |            |              |              |
|---------------|-----------------------|-------------|----------------|------------|--------------|--------------|
|               |                       | AE SERVICES | LINK ST        | ATUS       |              |              |
| Srvr/<br>Link | AE Services<br>Server | Remote IP   | Remote<br>Port | Local Node | Msgs<br>Sent | Msgs<br>Rcvd |
| 01/01         | serverl               | 10.64.43.40 | 36538          | procr      | 17           | 18           |

### 8.2. From Application Enablement Services

Verify the status of the DMCC Services by selecting AE Services from the left pane.

| AVAYA Applic          | ation Enablement S<br>Management Console | Services           | Welcome: Us<br>Last login: Tu<br>HostName/IP<br>Server Offer<br>SW Version: | er craft<br>e Jun 29 12:46:41 2010<br>: server1/10.64.40.40<br>Type: TURNKEY<br>r5-2-2-105-0 | from 10.64.43.10 |
|-----------------------|------------------------------------------|--------------------|-----------------------------------------------------------------------------|----------------------------------------------------------------------------------------------|------------------|
| AE Services           |                                          |                    |                                                                             | Home                                                                                         | Help   Logout    |
| ▼ AE Services         |                                          |                    |                                                                             |                                                                                              |                  |
| ▷ CVLAN               | AE Services                              |                    |                                                                             |                                                                                              |                  |
| ▶ DLG                 |                                          |                    |                                                                             |                                                                                              |                  |
| ▶ DMCC                | IMPORTANT: AE Services must              | he restarted for a | dministrative                                                               | changes to fully take effe                                                                   | ect              |
| ▶ SMS                 | Changes to the Security Databas          | se do not require  | a restart.                                                                  | ananges to rany take ene                                                                     |                  |
| ▶ TSAPI               | Service                                  | Status             | State                                                                       | License Mode                                                                                 | Cause*           |
| Communication Manager | ASAI Link Manager                        | N/A                | Running                                                                     | N/A                                                                                          | N/A              |
| ▶ Licensing           | CVLAN Service                            | DOWN               | Stopped                                                                     | NORMAL MODE                                                                                  | N/A              |
| ► Maintenance         | DLG Service                              | OFFLINE            | Running                                                                     | N/A                                                                                          | N/A              |
| Networking            | DMCC Service                             | ONLINE             | Running                                                                     | NORMAL MODE                                                                                  | N/A              |
|                       | TSAPI Service                            | ONLINE             | Running                                                                     | NORMAL MODE                                                                                  | N/A              |
| > Security            | Transport Layer Service                  | N/A                | Running                                                                     | N/A                                                                                          | N/A              |

## 9. Conclusion

These Application Notes described a compliance-tested configuration comprised of Communication Manager, Application Enablement Services, Avaya IP and Digital Telephones, and the Edigin SVRX application. Edigin SVRX was able to record calls that came through the trunk, and intra switch environment.

## 10. Additional References

Product documentation for Avaya products may be found at <u>http://support.avaya.com</u>. [1] *Administering Avaya Aura™ Communication Manager*, Issue 5.0, May 2009, Document Number 03-300509

[2] Avaya Aura<sup>TM</sup> Application Enablement Services Administration and Maintenance Guide, Release 5.2, Issue 11, November 2009, Document Number 02-300357

## Appendix A

<u>Note</u>: This section describes the configuration steps for Edigin SVRX. The following configuration steps have been provided by an Edigin engineer.

Edigin installs, configures, and customizes the SVRX for the customer prior to shipment. Customer specific configuration for integration with Application Enablement Services is described below.

Add DMCC Recording Extensions:

- 1. Select Manage->Sites
- 2. Under the Site->AudioRecorder->DMCC Extensions, click New Extension
- 3. Type in the DMCC extension used for recording and click Add.
- 4. Repeat for each extension.

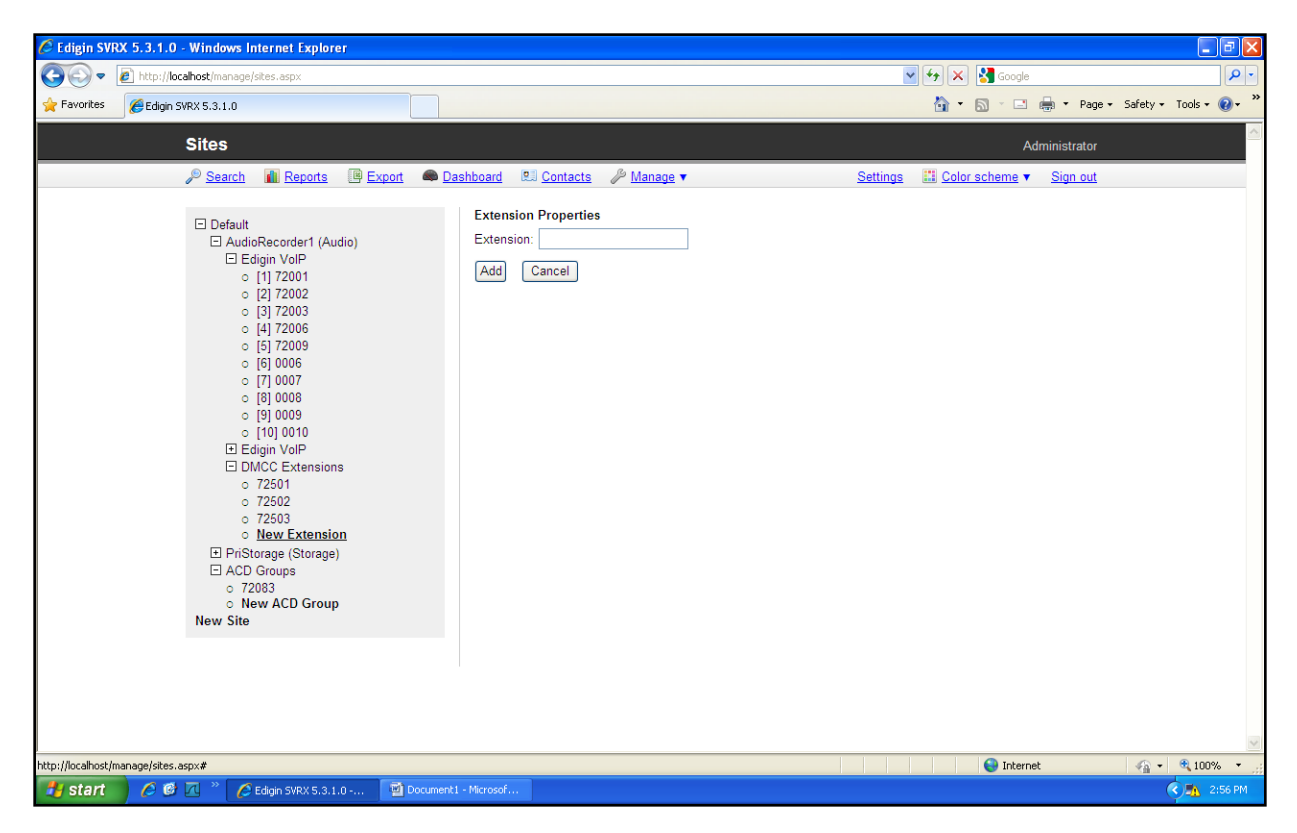

Add Avaya Hunt Group Extensions

- 1. Select Manage->Sites
- 2. Under the Site->ACD Groups, click New ACD Group
- 3. Type in the Avaya Hunt Group extension and click Add.
- 4. Repeat for each hunt group.

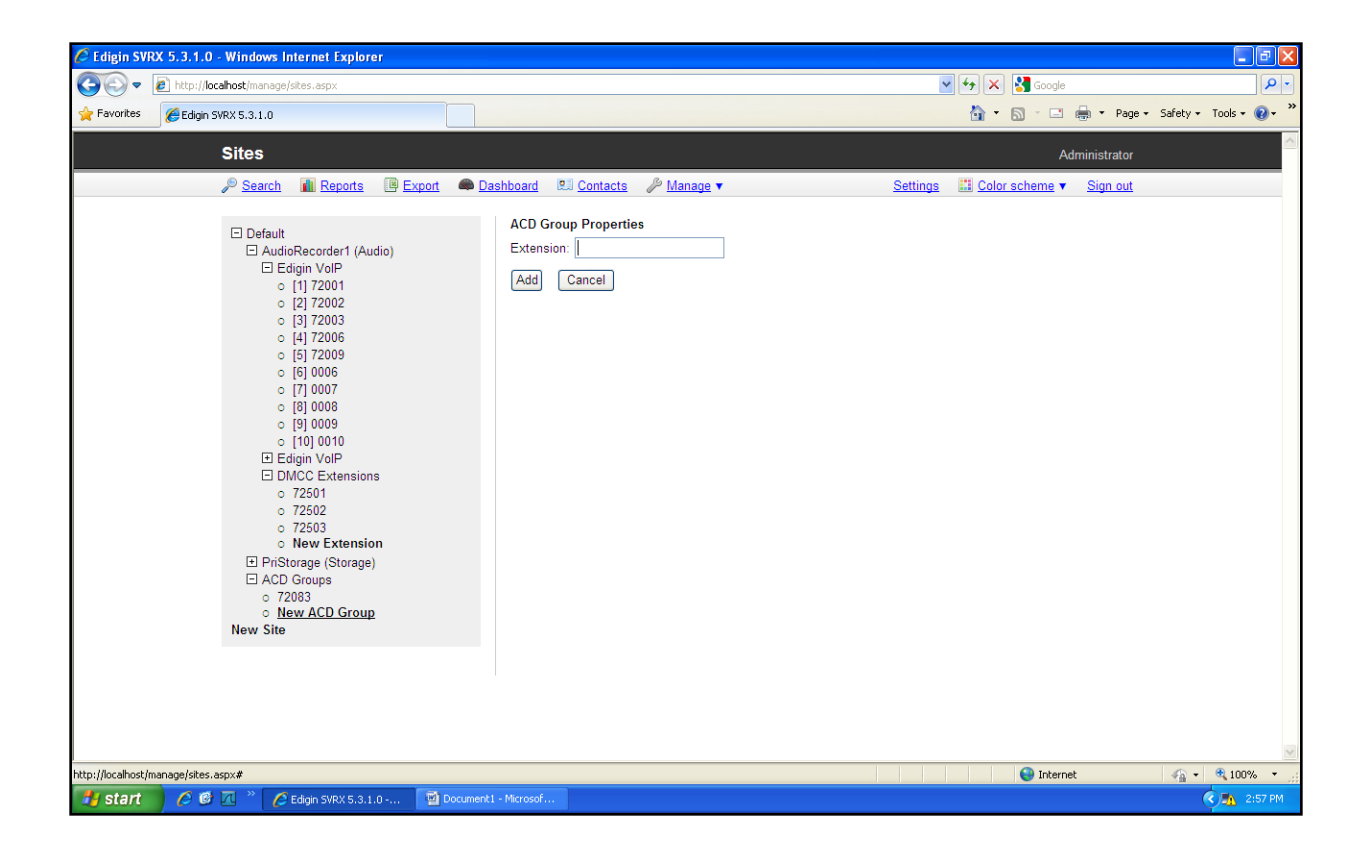

Update Recorded Station Settings

- 1. Select Manage->Sites
- 2. Under the Site->AudioRecorder->Edigin VoIP, click on a channel.
- 3. Update the Name field to an extension that needs to be recorder and click Apply.
- 4. Repeat for each extension.

| C Edigin SVRX 5.3.1.0 - Windows Internet Explorer                                                                                                    |                                                                                                    |                                                                                                    | _ 7 🗙      |
|----------------------------------------------------------------------------------------------------|----------------------------------------------------------------------------------------------------|----------------------------------------------------------------------------------------------------|------------|
| - Inter://localhost/manage/sites.aspx                                                                                                    |                                                                                                    | 💌 🐓 🗙 🚼 Google                                                                                      | <b>P</b> • |
| 🚖 Favorites 🏾 🎉 Edigin SVRX 5.3.1.0                                                                                                    |                                                                                                    | 🟠 🔹 🔝 🛸 🖃 🚓 👻 Page 🗸 Safety 🗸 Tools                                                                 | • 🕐 · »    |
| Sites                                                                                                    |                                                                                                    | Administrator                                                                                       | ^          |
| 🔎 <u>Search</u> 👔 <u>Reports</u> 🚇 <u>Export</u> 🛋 <u>Da</u>                                                                                                    | shboard 🛛 Contacts 🖉 Manage 🔻                                                                                                    | Settings 🔛 Color scheme 🔻 Sign out                                                                  |            |
| □ Default<br>□ AudioRecorder1 (Audio)<br>□ Edigin VolP<br>○ 11 72001<br>○ 2 (2 72002<br>○ 31 72003<br>○ (4) 72006<br>○ 15 72009<br>○ (5) 72009<br>○ (5) 72009<br>○ (5) 7009<br>○ (7) 0007<br>○ (8) 0008<br>○ (7) 0007<br>○ (8) 0009<br>○ (10) 0010<br>□ Edigin VolP<br>□ DMCC Extensions<br>○ 72501<br>○ 72503<br>○ New Extension<br>□ PriStorage (Strage)<br>□ ACD Groups<br>○ 72083<br>○ New ACD Group<br>New Site | Channel Properties       General settings         Name:       72001         Type:       Edigin VoIP         Type:       Edigin VoIP         Min length:       0         Bace       Om         Mode:       On         PBX gain:       0         O       dB         Phone gain:       0         Board channel:       0         Logical channel:       1         Encryption:       None         Board:       00.15:C5:B4:1D:50 [10         State:       Idle at 02:55:16 PM         Lypate       Apply settings to:         This channel       Image: Cancel | Advanced settings         Free agent in key         Free agent out key         Record on demand key |            |
|                                                                                                    |                                                                                                    |                                                                                                    | ~          |
| 🔧 start 🔪 🖉 🖉 🐣 🖉 Edigin SVRX 5.3.1.0 🔯 Document1                                                                                                    | - Microsof                                                                                                    | jinternet ≪a v ≪1                                                                                   | 2:56 PM    |

Update Recorded Station Settings

- 1. Click on the Advanced settings link for the extension
- 2. Update the Protocol field to an Avaya DMCC and click Apply.
- 3. The other fields can be left to the default values shown.
- 4. Repeat for each extension.

| Edigin SVRX 5.3.1.0 - Windows Internet Explorer                                                                                                    |                                                                                                    |                | - B 🛛                             |
|----------------------------------------------------------------------------------------------------|----------------------------------------------------------------------------------------------------|----------------|-----------------------------------|
| - Inttp://localhost/manage/sites.aspx                                                                                                    |                                                                                                    | 🖌 🛃 🖌 🔀 Google | P •                               |
| 🔶 Favorites 🏾 🎉 Edigin SVRX 5.3.1.0                                                                                                    |                                                                                                    | 👌 • 🔊 - 🖻      | 🖶 🔹 Page 🔹 Safety 👻 Tools 👻 🚷 👻 🎇 |
| Sites                                                                                                    |                                                                                                    | А              | dministrator                      |
| P Search II Reports III Export III T                                                                                                    | ashboard 😰 Contacts 🎤 Manage 🗙 Settings                                                                                                    | Color scheme   | Sian out                          |
| □ Default<br>□ AudioRecorder1 (Audio)<br>□ Etdigin VolP<br>0 [1] 72001<br>0 [2] 72002<br>0 [3] 72003<br>0 [4] 72006<br>0 [5] 72009<br>0 [6] 0006<br>0 [7] 0007<br>0 [8] 0008<br>0 [9] 0009<br>0 [10] 0010<br>□ Etdigin VolP<br>□ DMCC Extensions<br>0 72501<br>0 T2502<br>0 72503<br>0 New Extension<br>□ PriStorage (Storage)<br>□ ACD Groups<br>0 7003<br>0 New ACD Group<br>New Site | Channel Properties       General settings       Advanced settings         Jitter:       500 ms       MAC address:       00:00:00:00:00         Protocol:       Avaya DMCC v         ALGR:       Disabled v         Apply settings to:       This channel v         Apply       Cancel |                |                                   |
| http://localhost/manage/sites.aspx#                                                                                                    |                                                                                                    | 😜 Intern       | et 🦓 - 🔍 100% - 🛒                 |
| 🛃 Start 🖉 🧭 🗹 🦈 🌈 Edigin SVRX 5.3.1.0 🔮 Document                                                                                                    | t1 - Microsof                                                                                                    |                | 2:56 PM                           |

Create Agent User accounts

- 1. Select Manage->Users
- 2. Select New User
- 3. Set the Login to a unique Edigin login for this user.
- 4. Set the Phone login field to the Avaya agent login extension.
- 5. Set the First and Last name
- 6. Click Add.
- 7. Repeat for each agent.

| C Edigin SVRX 5.3.1.0 - Windows Internet Explorer                                               |                                                                                                    |                                                                                                    |                                                                                                    |
|-------------------------------------------------------------------------------------------------|----------------------------------------------------------------------------------------------------|----------------------------------------------------------------------------------------------------|----------------------------------------------------------------------------------------------------|
| S + http://localhost/manage/users.aspx?userID=2                                                 |                                                                                                    |                                                                                                    | 💌 🍫 🗙 🛃 Google 🛛 🔎 🔹                                                                                |
| 🔶 Favorites 🌈 Edigin SVRX 5.3.1.0                                                               |                                                                                                    |                                                                                                    | 🏠 👻 🔝 🐇 🖃 🖶 👻 Page 🗸 Safety 🗸 Tools 🛛 🔞 🗸 🎽                                                         |
| Users                                                                                           | Export Contacts Dashboard                                                                                                    | Aanane 💌                                                                                                    | Administrator                                                                                       |
| Seelini Megolis is     New User     Avaya, Bob     Avaya, Steve     Avaya_Steve     Avaya_Steve | Logini     Desinioari     Desinioari       User Properties       Logini:     bob       Phone logini:     72091       First name:     Bob       Last name:     Avaya       Email:     Image: Comparison of the second of the second of the seco | Privileges         All users and channels         Email and save recordings         Delete recordings         Modify recordings         View encrypted field values         Contacts         Reports         Dashboard         View evaluations         Give evaluations         Disaboard         User and group management         Costact call         User and group management         Contact management         Contact management         Contact management         System management         Contact management         Disabled | Granted access  Avaya, Bob Grant access Agencies Add Agency Privilege Sets Accessible by Avaya, Bob |
| Start C C I · C Eduin SVDX 5 3 1 0 .                                                            | Document1 - Microsof                                                                                                    |                                                                                                    | ● Internet ④ • ♥ 100% •                                                                             |

Set the AudioRecorder Application settings appropriately.

<add key="SignalingServerIP" value="10.64.120.12" />
<add key="ExtPassword" value="1234" />
<add key="CMHost" value="10.64.120.15" />
<add key="CMUser" value="aessim" />
<add key="CMPassword" value="AESsim123#" />

SignalingServerIP is the Communication manager IP. ExtPassword is the phone password. The rest of the parameters are AES login info.

| CRK; Reviewed: | Solution & Interoperability Test Lab Application Notes |
|----------------|--------------------------------------------------------|
| SPOC 1/25/2011 | ©2011 Avaya Inc. All Rights Reserved.                  |

#### ©2011 Avaya Inc. All Rights Reserved.

Avaya and the Avaya Logo are trademarks of Avaya Inc. All trademarks identified by  $\mathbb{R}$  and  $\mathbb{T}M$  are registered trademarks or trademarks, respectively, of Avaya Inc. All other trademarks are the property of their respective owners. The information provided in these Application Notes is subject to change without notice. The configurations, technical data, and recommendations provided in these Application Notes are believed to be accurate and dependable, but are presented without express or implied warranty. Users are responsible for their application of any products specified in these Application Notes.

Please e-mail any questions or comments pertaining to these Application Notes along with the full title name and filename, located in the lower right corner, directly to the Avaya DevConnect Program at devconnect@avaya.com.